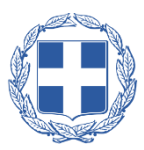

### Ελληνική Δημοκρατία Αποκεντρωμένη Διοίκηση Κρήτης Γενική Διεύθυνση Εσωτερικής Λειτουργίας Διεύθυνση Πληροφορικής και Επικοινωνιών Τμήμα Σχεδιασμού Ηλεκτρονικών Υπηρεσιών για τον Πολίτη

# Οδηγίες

## για την προσθήκη υπηρεσιών (services) από

## την Γεωπύλη της Α.Δ.Κ. στα ArcMap & QGIS

V 1.3

Συντάκτες:

Τζιάβας Περικλής, Προϊστάμενος Τμήματος Σχεδιασμού Ηλεκτρονικών Υπηρεσιών για τον Πολίτη

Δουλγεράκη Κων/να, Υπάλληλος Τμήματος Σχεδιασμού Ηλεκτρονικών Υπηρεσιών για τον Πολίτη

Εγκρίθηκε:

Δρ. Σταταριδάκης Κω/νος, Υπεύθυνος Διεύθυνσης Πληροφορικής και Επικοινωνιών

Ηράκλειο, Μάιος 2021

## Περιεχόμενα

| Εισαγωγή ArcGIS Map Service στο ArcMAP | . 4 |
|----------------------------------------|-----|
| Εισαγωγή ArcGIS Map Service στο QGIS   | . 7 |

### Εισαγωγή ArcGIS Map Service στο ArcMAP

1. Ανοίγουμε το ArcMAP και πηγαίνουμε στο ArcCatalog

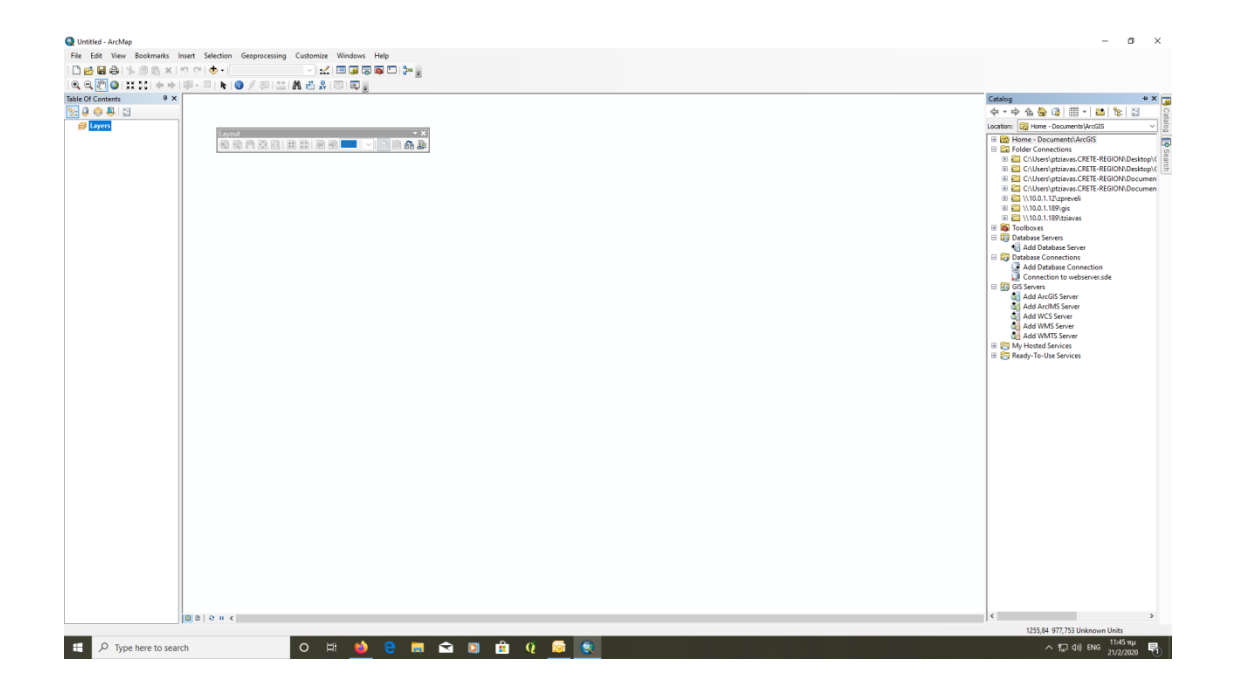

2. Add ArcGIS Server

| Q Unitiled - ArcMap                                                                                                    |                                                                                                    | - 0 ×                                                                                                    |
|----------------------------------------------------------------------------------------------------|----------------------------------------------------------------------------------------------------|----------------------------------------------------------------------------------------------------|
| File Edit View Bookmarks Insert Selection Geoprocessing Customize Windows Help                                                                                                    |                                                                                                    |                                                                                                    |
|                                                                                                    |                                                                                                    |                                                                                                    |
| 0.0.00 # # # + # - 5 N 0 / 5 # # # # 5 5 5 5                                                                                                    |                                                                                                    |                                                                                                    |
| Table Of Contents # ×                                                                                                    |                                                                                                    | Catalog + X                                                                                                    |
| Se 🖉 😌 💭 🔁                                                                                                    |                                                                                                    | ◆ - ◆ ▲ 🎍 🕼 🟥 🐄 🛄 👔                                                                                                    |
| a Layers                                                                                                    |                                                                                                    | Location: 🛃 Add ArcGIS Server 🗸 🔤                                                                                                    |
|                                                                                                    | Add ActSS Server   X     Image: Add acts Server image: Add acts on thready the process of address on thready the address of address of | Add And Share Add And Share Add And |
| 11 million and a second second s |                                                                                                    | 1420,467 770,857 Unknown Units                                                                                                    |
| 🕂 🔎 Type here to search O 🕂 🐽 😑 🧮 😪                                                                                                    | a 🗊 🛱 0 📴 🗑 🗑                                                                                                    | Λ 🖢 🖾 di) ENG 11:53 πμ 🛃                                                                                                    |

3. Επιλέγουμε next και στο URL συμπληρώνουμε:

| Institutionalis Institutionalis   Table Ed. View Rootmakis Institutionalis   Image: Institutionalis Image: Institutionalis   Image: Institutionalis Image: Institutionalis   Image: Institutionalis Image: Institutionalis   Image: Institutionalis Image: Institutionalis   Image: Institutionalis Image: Institutionalis   Image: Institutionalis Image: Institutionalis   Image: Institutionalis Image: Institutionalis |                      |                                                                                                    | - 0 ×                                                                           |
|----------------------------------------------------------------------------------------------------|----------------------|----------------------------------------------------------------------------------------------------|---------------------------------------------------------------------------------|
|                                                                                                    | Gen<br>3<br>4        | werd X   Server UAL: Marsultgeneer tit advits on a Jundapatestier room.]   Ardbertschaft (2000)   Uar Hame:   Passion dr.   Selsen Lähmmer, Passion d   Advent Austill Server unwerkens |                                                                                 |
| D B   0 H <  Type here to search                                                                                                    | o # <b>) e = 2</b> 🕽 | 💼 q. 👼 🔟 🌜                                                                                                    | ><br>1420,457 770,857 Unknown Units<br>∧ 1,27 (4) ENG 211,54 nµ<br>21,27,0000 ₽ |

https://geoportal.apdkritis.gov.gr/webgis/rest/services/

4. Στη συνέχεια ανοίγουμε τον έναν κατάλογο και προσθέτουμε το επίπεδο.

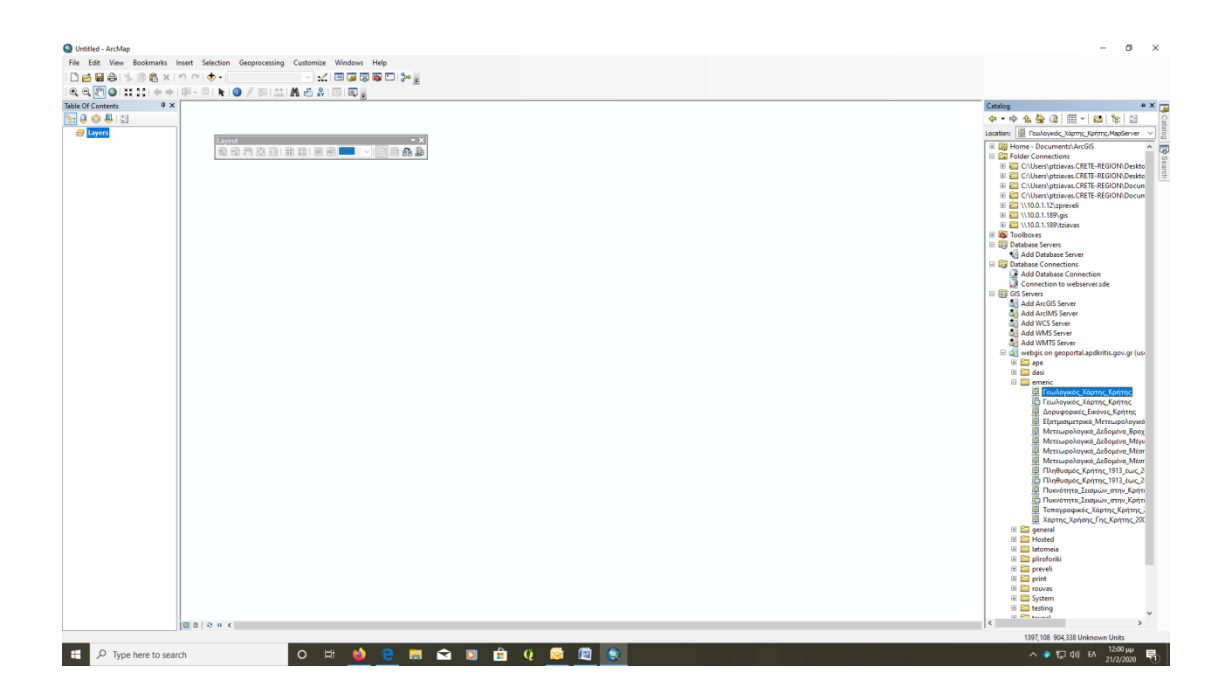

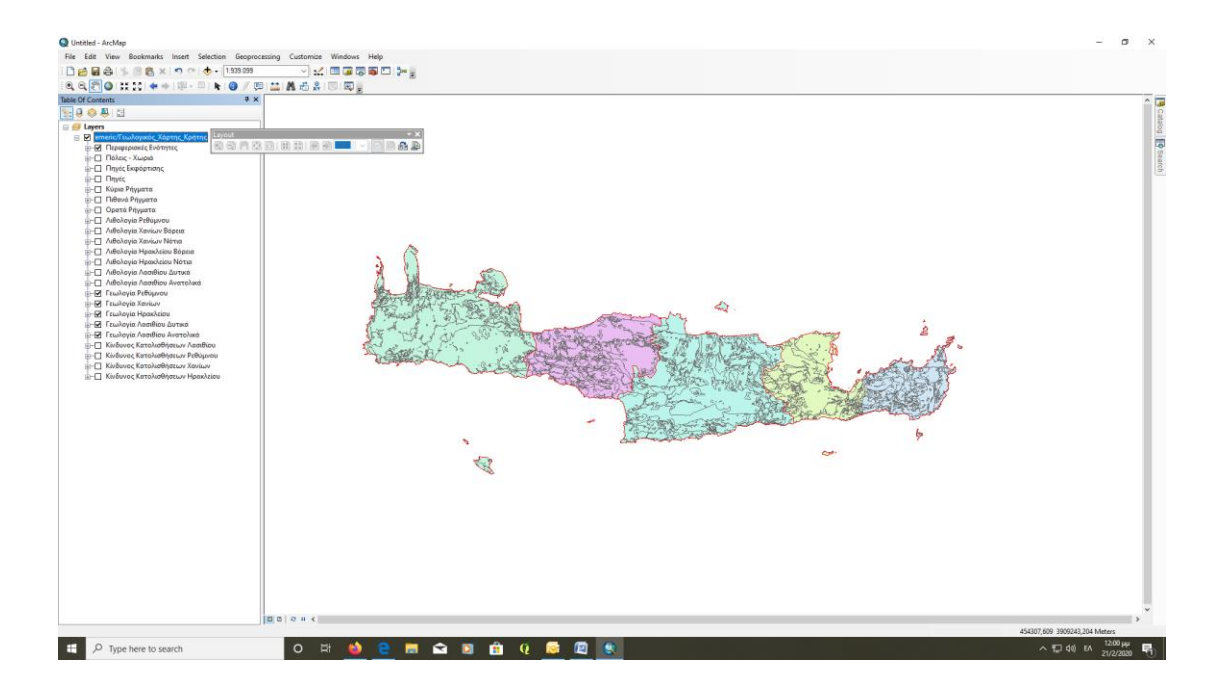

### Εισαγωγή ArcGIS Map Service στο QGIS

1. Προσθήκη Νέας Σύνδεσης στο ArcGIS Map Service του QGIS

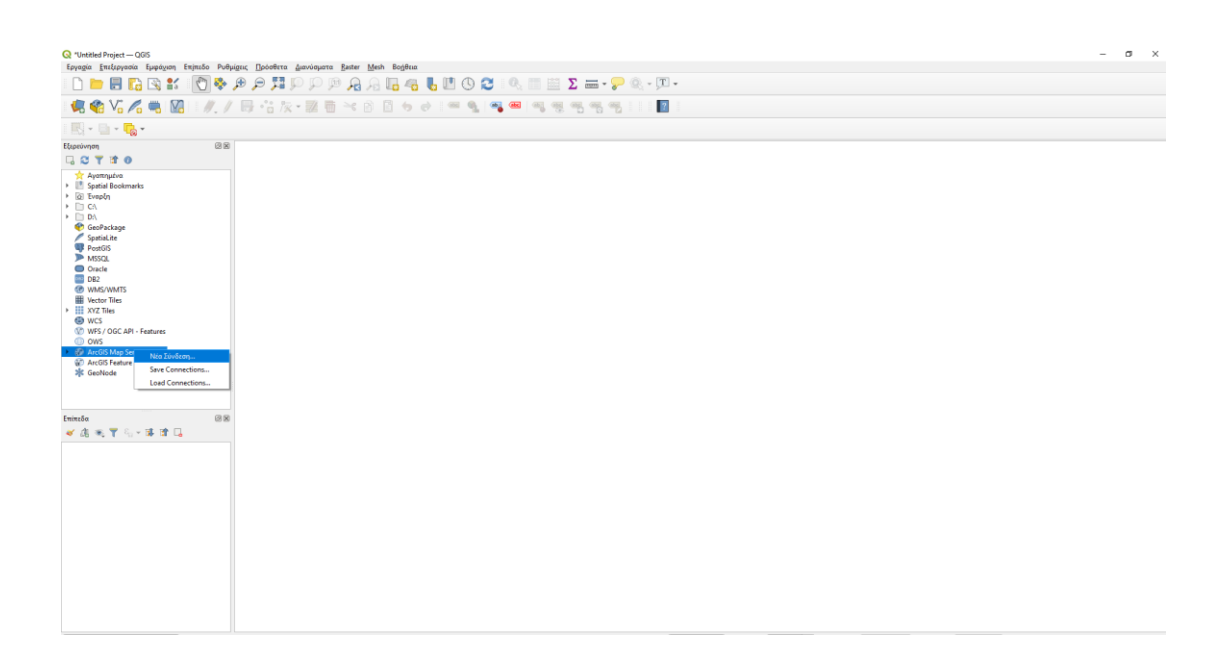

2. Εισαγωγή του URL ArcGIS Map Services

https://geoportal.apdkritis.gov.gr/webgis/rest/services/

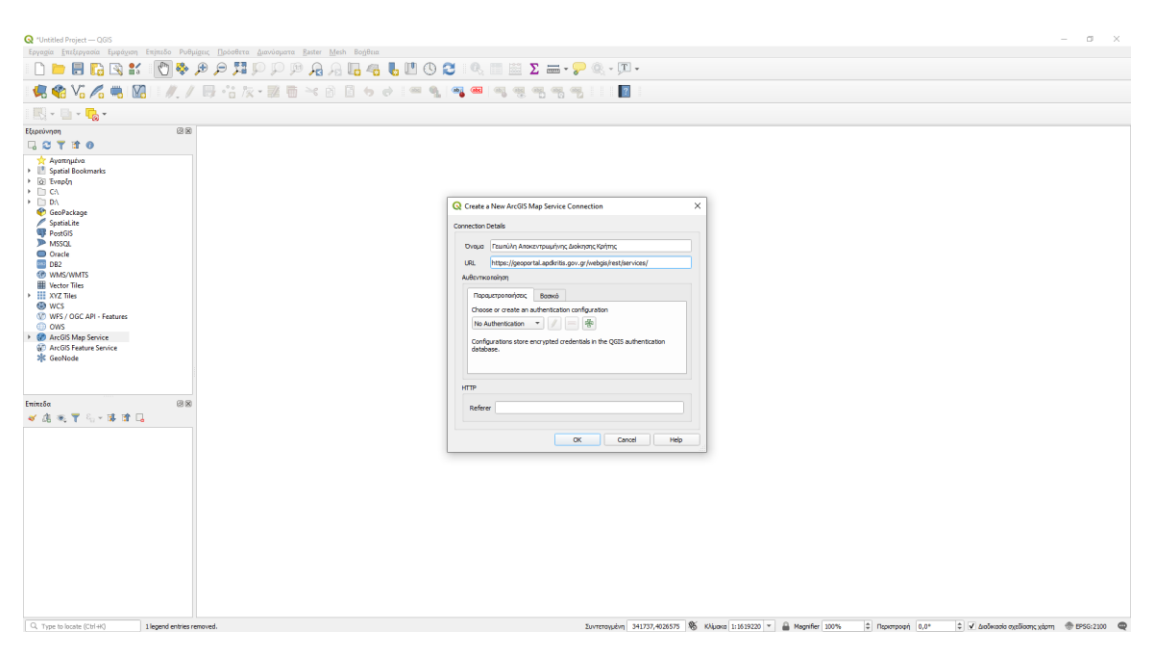

#### 3. Προσθήκη Επιπέδων

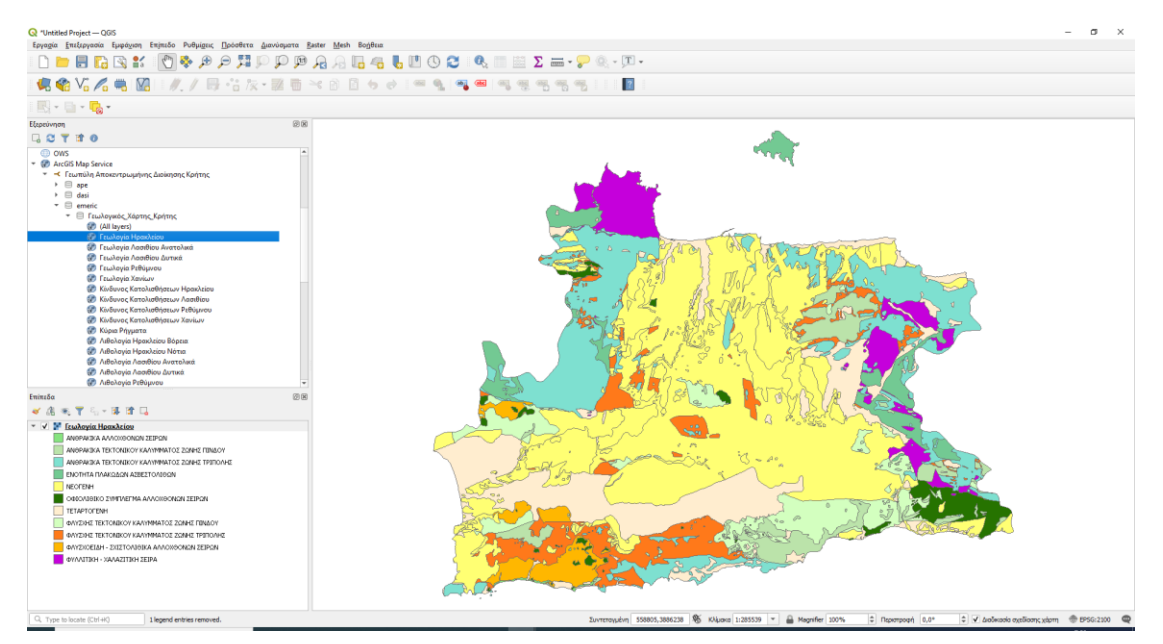